# MORAVIAN UNIVERSITY

### HOW TO CANCEL PENDING VACATION OR PERSONAL TIME REQUESTS

- 1. Go to: HRportal.moravian.edu
- 2. Type in Net ID username and password (This is the username and password you use to log into the computer. Your network ID is either your 'me' account or your last name first initial)

| ascentis                                                                                                    |
|----------------------------------------------------------------------------------------------------|
| Company                                                                                                    |
| Moravian University                                                                                                    |
| User ID                                                                                                    |
| mascotm                                                                                                    |
| Forgot user ID?                                                                                                    |
| Password                                                                                                    |
| ••••••••••••••••••••••••••••••••••••••                                                                                                    |
| Forgot password?                                                                                                    |
| Login First time user? Sign up here.                                                                                                    |
| By clicking login you agree to our Privacy Policy and Terms of Use                                                                                                  |
|                                                                                                    |
| n<br>line services are for authorized users only. Unauthorized users are prohibited. Usage will be monitore<br>pyright © Ascentis Corporation. All rights reserved. |

3. Click on "Login"

| bany            |                                                                              |                                                                                                    |                                                                                     |
|-----------------|------------------------------------------------------------------------------|----------------------------------------------------------------------------------------------------|-------------------------------------------------------------------------------------|
| avian Univer    | sity                                                                         |                                                                                                    |                                                                                     |
| ID              |                                                                              |                                                                                                    |                                                                                     |
| scotm           |                                                                              |                                                                                                    |                                                                                     |
| ot user ID?     |                                                                              |                                                                                                    |                                                                                     |
| vord            |                                                                              |                                                                                                    |                                                                                     |
|                 |                                                                              |                                                                                                    | •~                                                                                  |
| ot password?    |                                                                              |                                                                                                    |                                                                                     |
| Login           | First time user? Sig                                                         | ו up here.                                                                                                    |                                                                                     |
| cking login you | agree to our Privacy                                                         | Policy and Terms                                                                                                | s of Use                                                                            |
|                 | avian University<br>D<br>scotm<br>t user ID?<br>vord<br>t password?<br>Login | avian University D scotm t user ID? vord t password? First time user? Sign ching logic you acros to our Private | avian University D scotm t user ID? vord t password? First time user? Sign up here. |

Should you require assistance using these instructions or employee self-service in general, please contact <u>HR@moravian.edu</u> or call 610-861-1527.

### MORAVIAN UNIVERSITY

4. Click "Timekeeper"

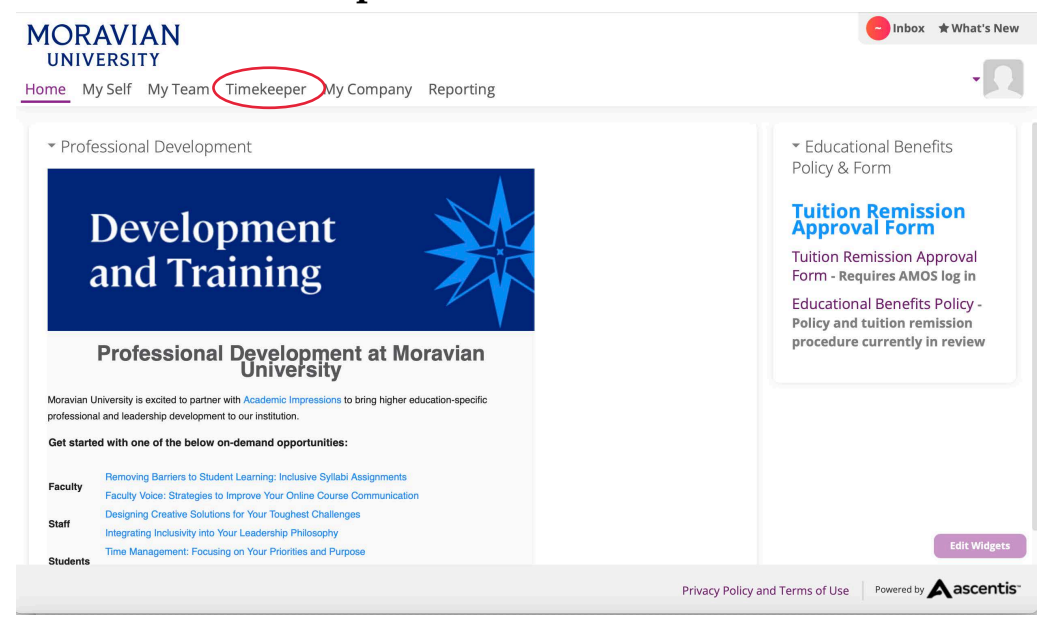

5. Click on the arrow next to "Leave Management"

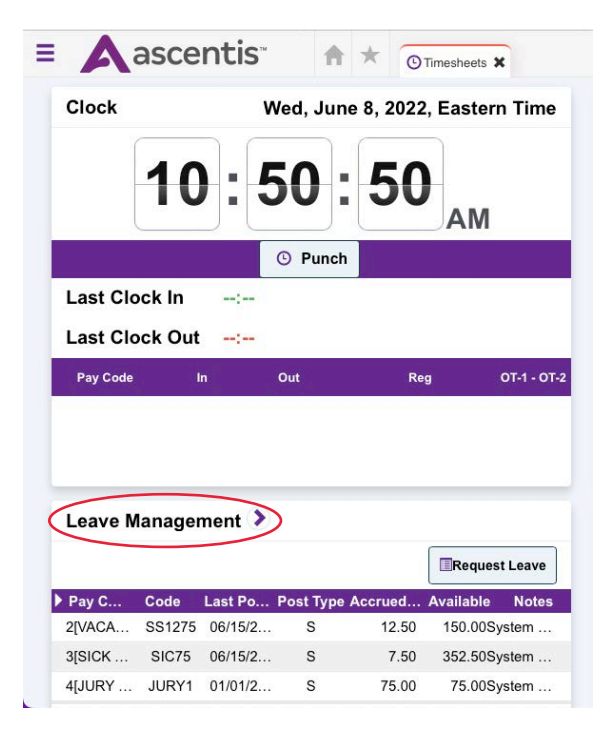

Should you require assistance using these instructions or employee self-service in general, please contact <u>HR@moravian.edu</u> or call 610-861-1527.

## MORAVIAN UNIVERSITY

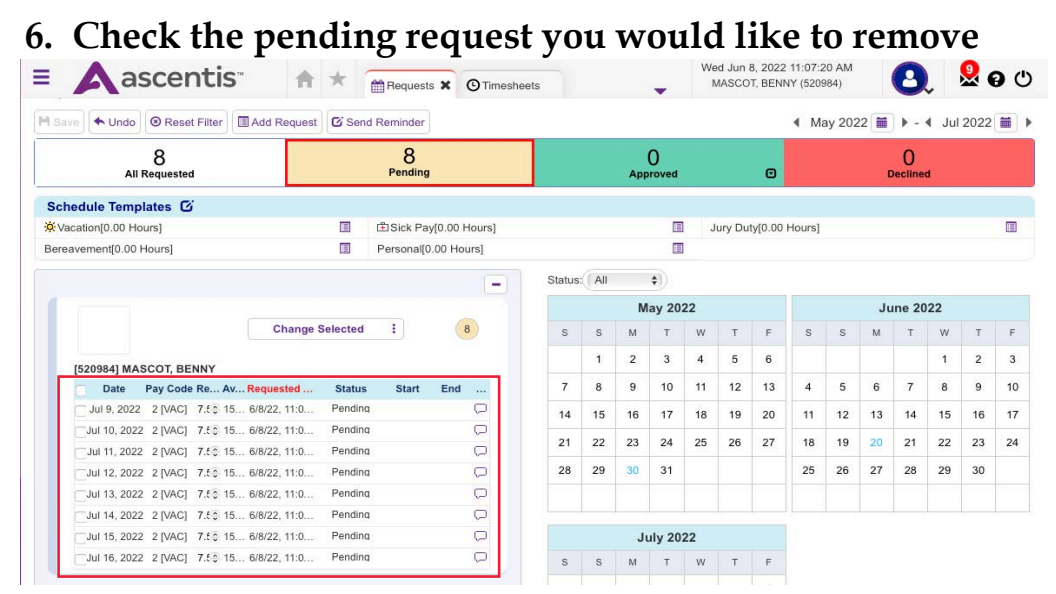

#### 7. Click on "Change Selected" and click "Remove"

| ascentis                                                                                                    | s <b>X</b>                                                                                                    |                         |                                                                                                    |                          |                               |                               |                                           | 8, 2022<br>T, BENN       | 11:25:5<br>VY (5205      | 984)                     |                           | 0                        | L                        | <mark>9</mark> (         | 0                             |                               |  |
|----------------------------------------------------------------------------------------------------|----------------------------------------------------------------------------------------------------|-------------------------|----------------------------------------------------------------------------------------------------|--------------------------|-------------------------------|-------------------------------|-------------------------------------------|--------------------------|--------------------------|--------------------------|---------------------------|--------------------------|--------------------------|--------------------------|-------------------------------|-------------------------------|--|
| 8<br>All Requested Per                                                                                                    |                                                                                                    | 8 0<br>Pending Approved |                                                                                                    |                          |                               |                               |                                           |                          | Ø                        |                          |                           | ſ                        | d                        |                          |                               |                               |  |
| hedule Templates 🖸                                                                                                    |                                                                                                    |                         |                                                                                                    |                          |                               |                               |                                           |                          |                          |                          |                           |                          |                          |                          |                               |                               |  |
| /acation[0.00 Hours]                                                                                                    |                                                                                                    | E Sick Pa               | y[0.00 Hours]                                                                                      |                          |                               |                               |                                           | J                        | ury Du                   | ty[0.00                  | Hours]                    |                          |                          |                          |                               |                               |  |
| ereavement[0.00 Hours]  Personal[0                                                                                                    |                                                                                                    | 0.00 Hours]             |                                                                                                    |                          |                               |                               | 1                                         |                          |                          |                          |                           |                          |                          |                          |                               |                               |  |
|                                                                                                    |                                                                                                    | _                       |                                                                                                    | Status                   | All                           |                               | •                                         |                          |                          |                          |                           |                          |                          |                          |                               |                               |  |
|                                                                                                    |                                                                                                    | *                       |                                                                                                    |                          | M                             | ay 202                        | 22                                        |                          |                          |                          | 22                        |                          |                          |                          |                               |                               |  |
| Chan                                                                                                    | Colorate d                                                                                                    |                         | 0                                                                                                  |                          |                               |                               |                                           |                          |                          |                          |                           |                          |                          |                          |                               |                               |  |
| Chang                                                                                                    | ge Selected                                                                                                    | -                       | 8                                                                                                  | S                        | S                             | М                             | т                                         | W                        | T                        | F                        | S                         | S                        | м                        | T                        | W                             | T                             |  |
| [520984] MASCOT, BENNY                                                                                                    | ge Selected<br>Remove                                                                                                    |                         | 8                                                                                                  | S                        | s<br>1                        | M<br>2                        | т<br>3                                    | W<br>4                   | т<br>5                   | F<br>6                   | S                         | S                        | M                        | Т                        | W<br>1                        | T<br>2                        |  |
| [520984] MASCOT, BENNY                                                                                                    | ge Selected Remove Status                                                                                                    | Start                   | 8<br>End                                                                                           | S<br>7                   | s<br>1<br>8                   | M<br>2<br>9                   | т<br>3<br>10                              | W<br>4<br>11             | т<br>5<br>12             | F<br>6<br>13             | s<br>4                    | S<br>5                   | M<br>6                   | т<br>7                   | W<br>1<br>8                   | T<br>2<br>9                   |  |
| [520984] MASCOT, BENNY<br>Date Pay Code Re., Av., Requested<br>V Jul 9, 2022 2 [VAC] 7.5 15 6/8/22, 11:0                                                                                                    | ge Selected Remove Status Pending                                                                                                    | Start                   | 8<br>End                                                                                           | S<br>7<br>14             | s<br>1<br>8<br>15             | M<br>2<br>9<br>16             | т<br>3<br>10<br>17                        | W<br>4<br>11<br>18       | т<br>5<br>12<br>19       | F<br>6<br>13<br>20       | s<br>4<br>11              | S<br>5<br>12             | M<br>6<br>13             | т<br>7<br>14             | W<br>1<br>8<br>15             | T<br>2<br>9<br>16             |  |
| Chan           [520984] MASCOT, BENNY           Date         Pay Code Re Av Requested           [Juli 9, 2022         2 [VAC]         7.5           Juli 10, 2022         2 [VAC]         7.5           [Juli 10, 2022         2 [VAC]         7.5                                                                                                    | ge Selected Remove Status Pending Pending                                                                                                    | Start                   | 8<br>End                                                                                           | S<br>7<br>14             | s<br>1<br>8<br>15             | M<br>2<br>9<br>16             | т<br>3<br>10<br>17                        | w<br>4<br>11<br>18       | т<br>5<br>12<br>19       | F<br>6<br>13<br>20       | s<br>4<br>11              | s<br>5<br>12             | M<br>6<br>13             | т<br>7<br>14             | w<br>1<br>8<br>15             | T<br>2<br>9<br>16             |  |
| Date         Pay Code Re Av Requested           Juli 19, 2022         2 [VAC]         7.6 15 68/22, 11:0           Juli 10, 2022         2 [VAC]         7.6 15 68/22, 11:0           Juli 10, 2022         2 [VAC]         7.6 15 68/22, 11:0                                                                                                    | ge Selected Remove Status Pending Pending Pending Pending Pending                                                                                                    | Start                   | 8<br>End<br>D                                                                                      | 5<br>7<br>14<br>21       | s<br>1<br>8<br>15<br>22       | M<br>2<br>9<br>16<br>23       | т<br>3<br>10<br>17<br>24                  | w<br>4<br>11<br>18<br>25 | т<br>5<br>12<br>19<br>26 | F<br>6<br>13<br>20<br>27 | \$<br>4<br>11<br>18       | S<br>5<br>12<br>19       | M<br>6<br>13<br>20       | T<br>7<br>14<br>21       | w<br>1<br>8<br>15<br>22       | т<br>2<br>9<br>16<br>23       |  |
| Date         Pay Code Re Av Requested.           Jul 9, 2022         2 [VAC]         7.6 15 68/22, 11:0           Jul 10, 2022         2 [VAC]         7.6 15 68/22, 11:0           Jul 11, 2022         2 [VAC]         7.6 15 68/22, 11:0           Jul 12, 2022         2 [VAC]         7.6 15 68/22, 11:0                                                                                                    | ge Selected Remove Status Pending Pending Pending Pending Pending Pending                                                                                                    | Start                   | 8<br>End<br>C                                                                                      | 5<br>7<br>14<br>21<br>28 | s<br>1<br>8<br>15<br>22<br>29 | M<br>2<br>9<br>16<br>23<br>30 | T<br>3<br>10<br>17<br>24<br>31            | W<br>4<br>11<br>18<br>25 | т<br>5<br>12<br>19<br>26 | F<br>6<br>13<br>20<br>27 | \$<br>4<br>11<br>18<br>25 | s<br>5<br>12<br>19<br>26 | M<br>6<br>13<br>20<br>27 | T<br>7<br>14<br>21<br>28 | W<br>1<br>8<br>15<br>22<br>29 | T<br>2<br>9<br>16<br>23<br>30 |  |
| Date         Pay Code Re Av Requested.           Jul 9, 2022         2 [VAC]         7.6         15         68/22, 11:0           Jul 10, 2022         2 [VAC]         7.6         15         68/22, 11:0           Jul 11, 2022         2 [VAC]         7.6         15         68/22, 11:0           Jul 11, 2022         2 [VAC]         7.6         15         68/22, 11:0           Jul 12, 2022         2 [VAC]         7.6         15         68/22, 11:0           Jul 12, 2022         2 [VAC]         7.6         15         68/22, 11:0                                                                                                    | ge Selected Remove Status Pending Pending Pending Pending Pending Pending Pending Pending Pending                                                                                                    | Start                   | 8<br>End<br>C<br>C<br>C<br>C<br>C                                                                  | 5<br>7<br>14<br>21<br>28 | s<br>1<br>8<br>15<br>22<br>29 | M<br>2<br>9<br>16<br>23<br>30 | т<br>3<br>10<br>17<br>24<br>31            | W<br>4<br>11<br>18<br>25 | т<br>5<br>12<br>19<br>26 | F<br>6<br>13<br>20<br>27 | S<br>4<br>11<br>18<br>25  | s<br>5<br>12<br>19<br>26 | M<br>6<br>13<br>20<br>27 | T<br>7<br>14<br>21<br>28 | W<br>1<br>8<br>15<br>22<br>29 | T<br>2<br>9<br>16<br>23<br>30 |  |
| Date         Pay Code Re Av Requested.           2 Jul 9, 2022         2 [VAC]         7.6         15         68/22, 11:0           2 Jul 10, 2022         2 [VAC]         7.6         15         68/22, 11:0           2 Jul 11, 2022         2 [VAC]         7.6         15         68/22, 11:0           2 Jul 12, 2022         2 [VAC]         7.6         15         68/22, 11:0           2 Jul 12, 2022         2 [VAC]         7.6         15         68/22, 11:0           2 Jul 14, 2022         2 [VAC]         7.6         15         68/22, 11:0           2 Jul 14, 2022         2 [VAC]         7.6         15         68/22, 11:0                                                                                                    | ge Selected Remove Status Status Pending Pending Pending Pending Pending Pending Pending Pending Pending Pending                                                                                                    | Start                   | 8<br>End<br>C C<br>C<br>C<br>C<br>C<br>C<br>C<br>C<br>C<br>C<br>C<br>C<br>C<br>C<br>C<br>C<br>C    | 5<br>7<br>14<br>21<br>28 | s<br>1<br>8<br>15<br>22<br>29 | M<br>2<br>9<br>16<br>23<br>30 | т<br>3<br>10<br>17<br>24<br>31            | W<br>4<br>11<br>18<br>25 | т<br>5<br>12<br>19<br>26 | F<br>6<br>13<br>20<br>27 | S<br>4<br>11<br>18<br>25  | s<br>5<br>12<br>19<br>26 | M<br>6<br>13<br>20<br>27 | т<br>7<br>14<br>21<br>28 | W<br>1<br>8<br>15<br>22<br>29 | T<br>2<br>9<br>16<br>23<br>30 |  |
| Date         Pay Code         Requested           Juli 9, 2022         2 [VAC]         7.6         15         68/822, 11:0           Juli 10, 2022         2 [VAC]         7.6         15         68/822, 11:0           Juli 10, 2022         2 [VAC]         7.6         15         68/822, 11:0           Juli 11, 2022         2 [VAC]         7.6         15         68/822, 11:0           Juli 12, 2022         2 [VAC]         7.6         15         68/822, 11:0           Juli 13, 2022         2 [VAC]         7.6         15         68/822, 11:0           Juli 14, 2022         2 [VAC]         7.6         15         68/822, 11:0           Juli 14, 2022         2 [VAC]         7.6         15         68/822, 11:0           Juli 14, 2022         2 [VAC]         7.6         15         68/822, 11:0           Juli 14, 2022         2 [VAC]         7.6         15         68/82, 11:0 | ge Selected Remove Status Pending Pending Pend | Start                   | 8<br>End<br>C<br>C<br>C<br>C<br>C<br>C<br>C<br>C<br>C<br>C<br>C<br>C<br>C<br>C<br>C<br>C<br>C<br>C | 5<br>7<br>14<br>21<br>28 | s<br>1<br>8<br>15<br>22<br>29 | M<br>2<br>9<br>16<br>23<br>30 | т<br>3<br>10<br>17<br>24<br>31<br>иly 202 | w<br>4<br>11<br>18<br>25 | т<br>5<br>12<br>19<br>26 | F<br>6<br>13<br>20<br>27 | s<br>4<br>11<br>18<br>25  | s<br>5<br>12<br>19<br>26 | M<br>6<br>13<br>20<br>27 | T<br>7<br>14<br>21<br>28 | W<br>1<br>8<br>15<br>22<br>29 | T<br>2<br>9<br>16<br>23<br>30 |  |

#### 8. Click "Save" and your request will be removed

| equests                                     |          |            |           |      |        |            |    |       |    |          |         |           |        |    |              |              |      |  |
|---------------------------------------------|----------|------------|-----------|------|--------|------------|----|-------|----|----------|---------|-----------|--------|----|--------------|--------------|------|--|
| Save Undo Reset Filter Add Request          | 🖾 Sen    | d Reminder |           |      |        |            |    |       |    |          |         | ▲ Ma      | ay 202 | 2  | ) <b>F</b> = | <b>√</b> Jul | 2022 |  |
| 8 8<br>All Requested Pending                |          |            |           |      | Арр    | 0<br>roved |    |       | o  |          |         |           | O      | d  |              |              |      |  |
| Schedule Templates 🖸                        |          |            |           |      |        |            |    |       |    |          |         |           |        |    |              |              |      |  |
| Vacation[0.00 Hours]                        |          | 🗈 Sick Pa  | y[0.00 Ho | urs) |        |            |    |       | J  | lury Dut | ty[0.00 | Hours]    |        |    |              |              |      |  |
| Bereavement[0.00 Hours]                     |          | Personal[0 | 0.00 Hour | s]   |        |            |    |       |    |          |         |           |        |    |              |              |      |  |
|                                             |          |            |           |      | Status | All        |    | •     |    |          |         |           |        |    |              |              |      |  |
|                                             |          |            |           |      |        | May 2022   |    |       |    |          |         | June 2022 |        |    |              |              |      |  |
| Change                                      | Selected | 1          | 8         |      | s      | s          | м  | т     | w  | т        | F       | s         | s      | м  | т            | W            | т    |  |
| [520984] MASCOT, BENNY                      |          |            |           |      |        | 1          | 2  | 3     | 4  | 5        | 6       |           |        |    |              | 1            | 2    |  |
| Date Pay Code Re Av Requested               | Status   | Start      | End       |      | 7      | 8          | 9  | 10    | 11 | 12       | 13      | 4         | 5      | 6  | 7            | 8            | 9    |  |
| Jul 9, 2022 2 [VAC] 7.50 15 6/8/22, 11:0    | Remove   |            |           | 2    | 14     | 15         | 16 | 17    | 18 | 19       | 20      | 11        | 12     | 13 | 14           | 15           | 16   |  |
| ✓Jul 10, 2022 2 [VAC] 7.5 ⊕ 15 6/8/22, 11:0 | Remove   | E          |           | 2    |        | 00         | 00 |       | 05 | 00       | 07      | 40        | 10     | -  |              | 0.0          | 00   |  |
| ✓Jul 11, 2022 2 [VAC] 7.5 0 15 6/8/22, 11:0 | Remove   | <u>(</u>   |           | 2    | 21     | 22         | 23 | 24    | 25 | 20       | 21      | 18        | 19     | 20 | 21           | 22           | 23   |  |
| ✓Jul 12, 2022 2 [VAC] 7.5                   | Remove   |            |           |      | 28     | 29         | 30 | 31    |    |          |         | 25        | 26     | 27 | 28           | 29           | 30   |  |
| ✓Jul 13, 2022 2 [VAC] 7.5 0 15 6/8/22, 11:0 | Remove   |            |           |      |        |            |    |       |    |          |         |           |        |    |              |              |      |  |
| ✓Jul 14, 2022 2 [VAC] 7.5 € 15 6/8/22, 11:0 | Remove   | 8          |           | 2    |        |            |    |       |    |          |         |           |        |    |              |              |      |  |
| ✓Jul 15, 2022 2 [VAC] 7.€ 15 6/8/22, 11:0   | Remove   |            |           | 2    |        |            | Ju | ly 20 | 22 |          |         |           |        |    |              |              |      |  |
|                                             |          |            | -         | -    |        |            |    |       |    |          |         |           |        |    |              |              |      |  |

Should you require assistance using these instructions or employee self-service in general, please contact <u>HR@moravian.edu</u> or call 610-861-1527.